# Nuova versione del MilleDSS: 1.3.0.187 Valutazione & Scheda appropriata prescrizione anticoagulanti orali

# **NOVITA'**

Quando si prescrivono *farmaci con NOTA 97*, nella sezione *DSS – Appropriatezza* -> sezione *Terapie*, verranno mostrati i 2 link:

- ✓ Scheda prescrizione anticoagulanti orali (ALLEGATO 1 alla Nota AIFA 97)
- ✓ Valutazione prescrizione anticoagulanti orali (Nota AIFA 97)

## **IMPORTANTE**

- ✓ Esistono 2 modi per compilare la scheda:
  - 1. Procedere dal link *Valutazione prescrizione anticoagulanti orali* per aprire il seguente percorso decisionale che aiuterà il MMG nella compilazione della scheda (vedi DETTAGLI SULLA PROCEDURA DI VALUTAZIONE E SUCCESSIVA COMPILAZIONE)
  - 2. Procedere dal link **Scheda prescrizione anticoagulanti orali (Nota AIFA 97)** per compilare automaticamente la scheda (vedi DETTAGLI SULLA COMPILAZIONE DELLA SCHEDA SENZA PROCEDERE PRECEDENTEMENTE ALLA VALUTAZIONE)
- Il salvataggio della scheda registrerà la scheda nel folder Accertamenti col nome Scheda prescrizione anticoagulanti orali e salvare il relativo PDF nel folder Certificati diMMillewin (nome del PDF: Allegato 1 Nota 97...)
- La data di follow-up inserita a fine compilazione della scheda, aggiornerà la data di scadenza del PT legato al farmaco individuato nella terapia (visibile cliccando su Scadenze -> Mostra Un farmaco in Piano terapeutico)

# DETTAGLI SULLA PROCEDURA DI VALUTAZIONE E SUCCESSIVA COMPILAZIONE

L'implementazione dell'allegato 1 alla nota 97 AIFA distingue due casi

**PRIMO CASO**: Prima prescrizione di un anticoagulante B01AA% (ad esempio COUMADIN) senza altre prescrizioni nei 365 gg precedenti oppure prima prescrizione di B01AF% o di B01AE07% senza altre prescrizioni nei 180 giorni precedenti.

Il MilleDSS, verificate le condizioni sopra riportate, mostrerà nel riquadro dell'appropriatezza -> sezione *Terapie* i due link dell'immagine seguente con i relativi messaggi:

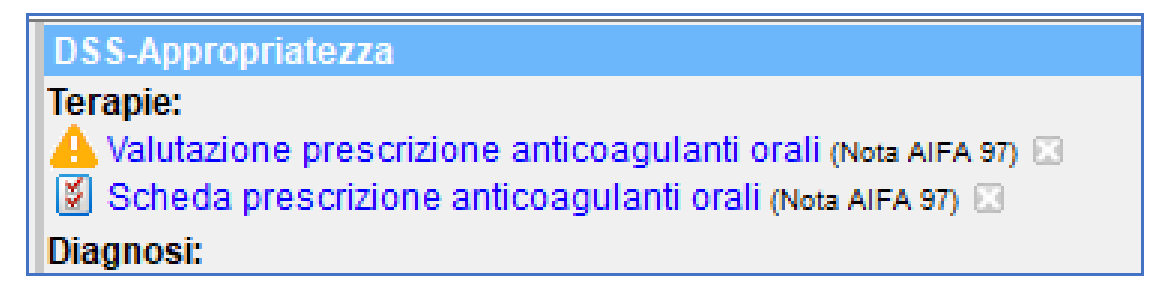

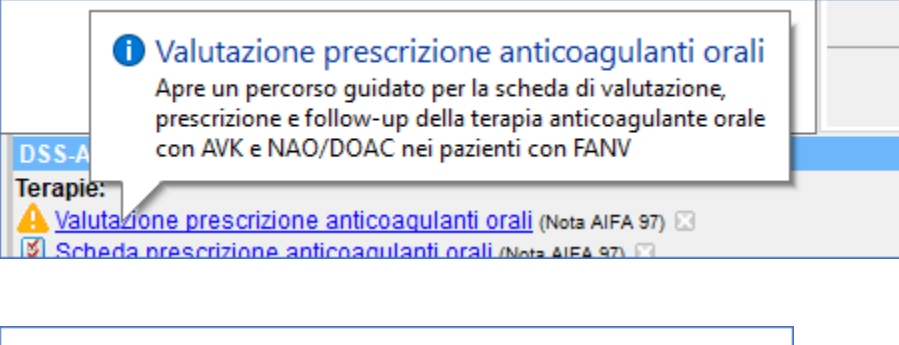

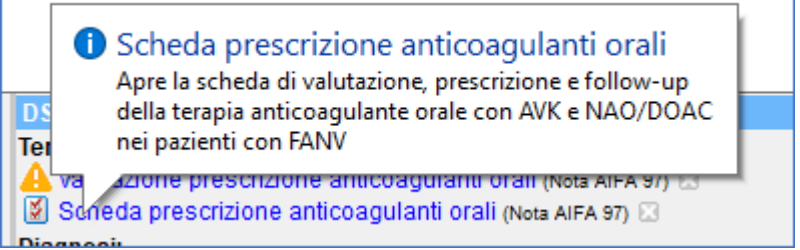

Un clic sulla voce *Valutazione prescrizione anticoagulanti orali* per aprire il seguente percorso decisionale (P.S.: dove **FA** sta per **FIBRILLAZIONE ATRIALE**) che aiuterà il MMG nella compilazione della scheda

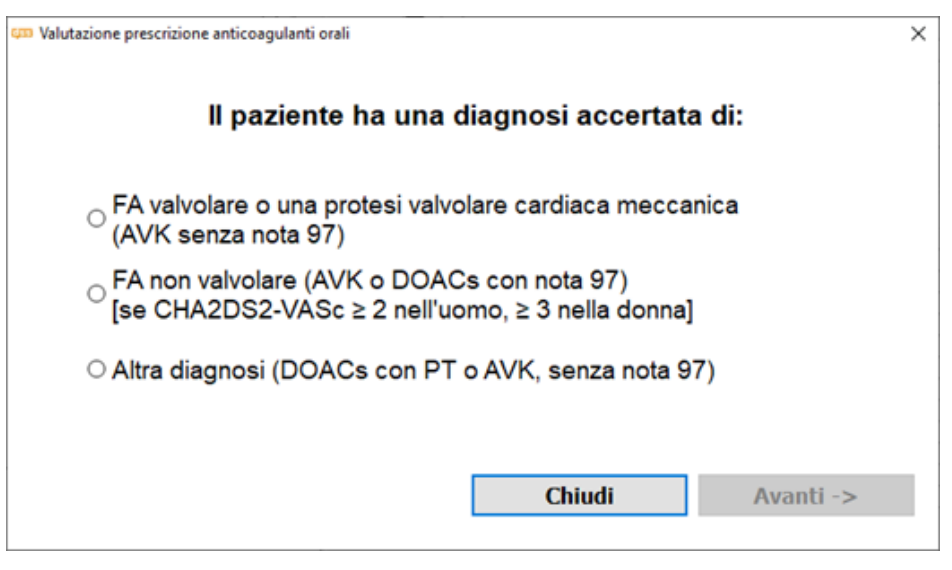

- a) Il Medico effettua la selezione in base alle condizioni del paziente
- b) Cliccando su Avanti-> appare il dettaglio

| Valutazione prescrizione antico | igulanti orali  |                                | ×         |
|---------------------------------|-----------------|--------------------------------|-----------|
|                                 | Paziente con    | FA non valvolare               |           |
| Far                             | maci utilizzabi | ili <u>avk</u> o <u>nao/dc</u> | DAC       |
|                                 |                 | <- Indietro                    | Avanti -> |

I link rimandano agli allegati della Nota 97 sul sito dell'AIFA.

c) Cliccando su *Avanti* verrà mostrata la videata per il *calcolo dello score cha2ds2-vasc,* il cui valore verrà inserito automaticamente nella scheda da compilare

| Caratteristica                          | (Punti)   |                                                                                                    |
|-----------------------------------------|-----------|----------------------------------------------------------------------------------------------------|
| Età in anni: () < 65 (+0) (65-74        | O≥75      | Score: 3                                                                                                    |
| Genere femminile?                       | 🖌 Si (+1) | Terapia secondo i criteri di rimborsabilità AIF                                                                               |
| Scompenso cardiaco?                     | No        | <ol> <li>1) ■ 0: nessuna terapia antitrombotica</li> <li>≥ 1: VKA con range 2-3 oppure NAO (dabigatran o apixaban)</li> </ol> |
| Ipertensione?                           | 🖌 Si (+1) | ≥ 3: VKA con range 2-3 oppure NAO<br>(dabigatran, apixaban o rivaroxabar                                                      |
| Stroke / TIA / malattia tromboembolica? | No        | NAO: nuovi anticoagulanti orali<br>VKA: antagonisti della vitamina K                                                          |
| Malattie vascolari?                     | ✔ Si (+1) | <ol> <li>TTR minore o uguale a 60% rivaroxaban, TTF<br/>minore o uguale a 70% apixaban o dabigatrar</li> </ol>                |
| Diabete Mellito tipo 2?                 | ΠNο       | <ul> <li>3) Difficoltà logistiche o organizzative per<br/>effettuare i controlli INR</li> </ul>                               |

d) Dopo aver risposto alle domande, cliccare su *Salva* per registrare il valore anche nel folder *Accertamenti* che sarà visibile, come riportato nell'immagine seguente, al termine delle procedure di compilazione della scheda.

| Accertamenti | Pressione    | Certificati | Esenz.              | Intolleranze |           | ä          | Alleg | ati      |
|--------------|--------------|-------------|---------------------|--------------|-----------|------------|-------|----------|
| 00.07.00     | Accertamenti |             |                     |              | Risultato | <i>x</i> 0 | N     | E Tipo S |
| 06.07.20     |              | [5]         |                     |              |           |            |       | 00 A     |
|              | ✓ Scheda pr  | escrizione  | nticoagulanti orali |              |           |            |       | TST N    |
|              | ✓ Score CHA  | 2DS2-VAS    | (rischio ictus)     |              | 3         | A          |       | TST N    |

- e) Premere *Chiudi* per riportare il valore dello score soltanto nella scheda, senza registrarlo nel folder *Accertamenti*.
- f) Dopo aver cliccato su Salva o su Chiudi, verrà mostrato il valore calcolato e il corrispondente rischio cardioembolico determinato in automatico dalla tabella che è possibile visualizzare con un clic sulla voce in basso a sinistra (vedi riquadro rosso)

| Valutazione prescrizione anticoagulanti ora | ali                                                          |                                        |
|---------------------------------------------|--------------------------------------------------------------|----------------------------------------|
| Valut                                       | azione rischio trombotico                                    |                                        |
| с                                           | HA2DS2-VASc Score = 1                                        |                                        |
| Ris                                         | schio Cardioembolico = 2.01                                  |                                        |
|                                             |                                                              |                                        |
| Terapia anticoagulante                      | NON prescrivibile e NON rimbors                              | sabile (Nota 97)                       |
| Terapia anticoagulante                      | NON prescrivibile e NON rimbors<br>proseguire ugualmente con | sabile (Nota 97)<br>la prescrizione -> |

Ecco la tabella nel caso un cui si voglia consultare il dettaglio.

| Tab. I Calcolo del punteggio<br>CHA2DS2-VASc                                                                         |    | Tab. 2 Rischio<br>punteggio tot     | cardio-embolico4 per<br>ale CHA2DS2-VASc              |
|----------------------------------------------------------------------------------------------------|----|-------------------------------------|-------------------------------------------------------|
| Scompenso cardiaco congestizio<br>Segni/sintomi di scompenso cardiaco o<br>riscontro di ridotta frazione di eiezione | +1 | Punteggio<br>CHA2DS2 VASc<br>totale | Eventi<br>cardioembolici<br>per 100 paz./anno<br>(IC) |
| PA sist. >140 e/o PA diast. >90 mmHg<br>a riposo in 2 misure successive o terapia<br>antipertensiva in corso         | +1 | 0                                   | 0.78 (0.58-1.04)                                      |
| Età ≥75 anni                                                                                                    | +2 | 2                                   | 3.71 (3.36-4.09)                                      |
| Età 65-74 anni                                                                                                    | +1 | 3                                   | 5.92 (5.53-6.34)                                      |
| Diabete mellito<br>Glicemia a digiuno >126 mg/dL o<br>trattamento con antidiabetici                                  | +1 | 4                                   | 9.27 (8.71-9.86)                                      |
| Pregresso ICTUS o TIA o tromboembolismo<br>arterioso                                                                 | +2 | 6                                   | 19.74 (18.21-21.41)                                   |
| Vasculopatia<br>Cardionatia ischemica arterionatia neriferica                                                        | +1 | 7                                   | 21,50 (18,75-24.64)                                   |
| Sesso femminile                                                                                                    | +1 | 8                                   | 22,38 (16,29-30,76)                                   |
| Nessuno dei precedenti                                                                                               | 0  | 9                                   | 23.64 (10.62-52.61)                                   |

Punteggio CHA₂DS₂ VASc ≤ 4: Basso/moderato rischio trombo embolico (TE); >4: Alto rischio TE

## g) ATTENZIONE

1. Uno score alto mostrerà la seguente schermata:

| 🚥 Valutazione prescrizione anticoagulanti orali |                            | ×           |
|-------------------------------------------------|----------------------------|-------------|
| Valutazione                                     | rischio trombotico         |             |
| CHA2DS                                          | 2-VASc Score = 3           |             |
| Rischio Ca                                      | rdioembolico = 5,92        |             |
| Terapia anticoagulante pr                       | escrivibile e rimborsabile | e (Nota 97) |
| Tabella Rischio cardio-embolico                 | <- Indietro                | Avanti ->   |
| Tabella <u>Rischio cardio-embolico</u>          | <- Indietro                | Avanti ->   |

2. Viceversa, uno score basso, ovvero < 2 per gli uomini, < 3 per le donne, mostrerà la seguente schermata.

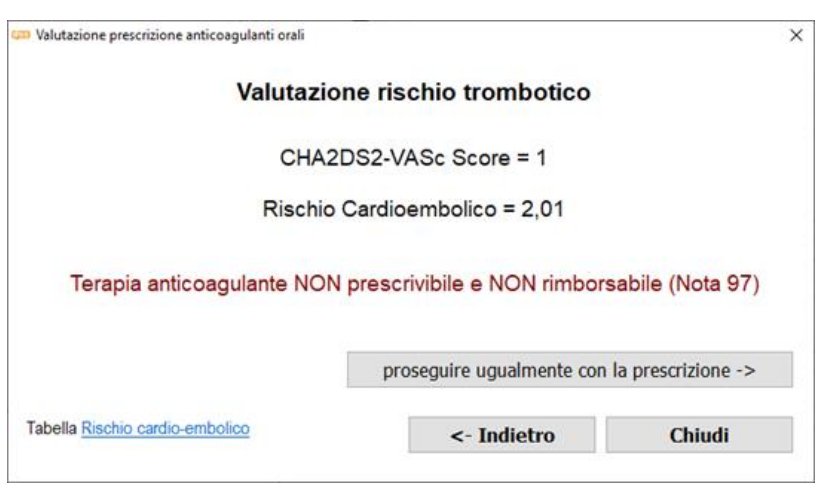

In quest'ultimo caso, il pulsante Chiudi terminerà la valutazione.

Se, invece, il MMG decide di proseguire ugualmente con la prescrizione, dovrà cliccare sul

pulsante:

proseguire ugualmente con la prescrizione ->

e verrà visualizzata la pagina successiva per il calcolo del rischio emorragico.

| Valutazione prescrizione ar                                                                     | nticoagulanti orali                                                                       |                                          |                    | ×                                                   |  |  |  |  |  |
|-------------------------------------------------------------------------------------------------|-------------------------------------------------------------------------------------------|------------------------------------------|--------------------|-----------------------------------------------------|--|--|--|--|--|
|                                                                                                 | Valutazione del rischio emorragico                                                        |                                          |                    |                                                     |  |  |  |  |  |
| Tab. 3 Fattori di rischio emorragico                                                            |                                                                                           |                                          |                    |                                                     |  |  |  |  |  |
| modificabili potenzialmente modificabili NON modificabili Fattori di rischio legati a biomarker |                                                                                           |                                          |                    |                                                     |  |  |  |  |  |
| non controllata                                                                                 | 🗹 anemia                                                                                  | 🗌 età > 65 aa                            | Cirrosi epatica    | elevati livelli di troponina ad<br>alta sensibilità |  |  |  |  |  |
| □ TTR <60% o INR instabile<br>per paz. in AVK                                                   | ⊠insuff. renale                                                                           | anamnesi di<br>sanguinamenti<br>maggiori | 🗌 tumori maligni   | Growth differentiation<br>factor 15 elevato         |  |  |  |  |  |
| iso di antiaggreganti o<br>FANS                                                                 | 🗹 insuff. epatica                                                                         | pregresso stroke                         | 🗌 fattori genetici | Ridotto VFG (stimato<br>secondo formula CKD-EPI)    |  |  |  |  |  |
| alcolismo                                                                                       | □alcolismo ⊠ <sup>Piastrinopenia</sup><br>Piastrinopatia°° □ <sup>dialisi/trapianto</sup> |                                          |                    |                                                     |  |  |  |  |  |
| °°Difetto di funzionalità pi                                                                    | astrinica                                                                                 |                                          | Technol            | Aventit                                             |  |  |  |  |  |
|                                                                                                 |                                                                                           | <-                                       | Indietro           | Avanti ->                                           |  |  |  |  |  |

MilleDSS analizza ed inserisce il flag sulle voci corrispondenti ai dati in cartella clinica.

Il MMG può comunque aggiungere o togliere le varie voci.

Cliccando sul pulsante Avanti il Medico sceglierà quale farmaco utilizzare:

| can Va | lutazione prescrizione anticoagulanti orali                                                                                                    |                                                  |                                                                                                    | ×                                                                                                    |
|--------|----------------------------------------------------------------------------------------------------|--------------------------------------------------|----------------------------------------------------------------------------------------------------|----------------------------------------------------------------------------------------------------|
| 0      | <ul> <li>Utilizzare <u>AVK</u></li> <li>se grave riduzione della funzio</li> <li>nei pazienti che assumono fan<br/>https://www.intercheckweb.it</li> </ul>                    | nalità rena<br>maci che                          | ale (VFG <15 mL/min)<br>potrebbero interferire con                                                                  | i NAO/DOAC                                                                                               |
| 0      | Utilizzare <u>NAO/DOAC</u><br>• per i pazienti che sono già in ti<br>nel Range Terapeutico (TTR) <7<br>mesi) e/o oggettive difficoltà ad<br>• per i pazienti in AVK con pregi | rattamento<br>0% o pero<br>accedere<br>ressa emo | o con AVK con scarsa qua<br>centuale dei controlli in rar<br>ad un regolare monitorag<br>prragia intracranica, o ad | alità del controllo (Tempo<br>nge < 60% negli ultimi 6<br>ngio dell'INR18<br>alto rischio di svilupparla |
|        | Guida alla prescrizione anticoagulanti ora<br>VFG (formula Cockroft) = 155,74<br>registrato 321 giorni fa.                                                                    | ali 🔛 🤇                                          | Controindicazioni all'uso di ant<br><- Indietro                                                                     | icoagulanti orali<br>Avanti ->                                                                           |

Effettuata la scelta, cliccare sul pulsante *Avanti*. Verrà visualizzata la Sezione 1 dell'allegato 1 alla nota 97 AIFA con i campi precompilati e altri da compilare.

| 🚥 Allegato 1 alla Nota 97 AIFA   Sezione 1: scheda di valutazione e di prescrizione 🛛 🗙                                                                                                    |
|----------------------------------------------------------------------------------------------------|
| Scheda di valutazione prescrizione e follow-up della terapia anticoagulante orale con<br>AVK e NAO/DOAC nei pazienti con FANV                                                                                                    |
| Da compilare a cura del prescrittore che seguirà il paziente nella gestione della terapia anticoagulante e del follow-up periodico (Specialista, Medico di Medicina Generale).<br>La scheda contiene un minimum data set di dati da raccogliere attraverso modalità decise dalle singole Regioni. |
| Sezione 1. scheda di valutazione e di prescrizione                                                                                                    |
| Medico prescrittore LUCA VERDI Tel. specialista in: MMG                                                                                                    |
| U.O. Az. Sanitaria RO101                                                                                                    |
| Paziente (nome e cognome) 4401 BIANCHI1044 Sesso: 🗆 M 🗹 F                                                                                                    |
| Data di Nascita 25/06/1975 Residenza ROMA Codice Fiscale BIA44012A21P456X                                                                                                    |
| Verificata la presenza delle seguenti condizioni:                                                                                                    |
| A diagnosi clinica e elettrocardiografica di FANV                                                                                                    |
| BeC risultato del bilancio fra rischio trombo-embolico e rischio emorragico: 🖂 Favorevole per:                                                                                                    |
| Punteggio CHA2DS2-VASc 1                                                                                                    |
| Rischio emorragico anemia; insuff. renale; uso di antiaggreganti o FANS; insuff. epatica; Piastrinop                                                                                                    |
| Croatining (mg/dl.) 0.50 V/CC (ml./min) 155.74 Hb (g/dl.) 13.3                                                                                                    |
| 🚊 Stampa 🛛 😝 Salva 🛛 💥 Annulla                                                                                                    |

| Creatinina (r       | mg/dL) 0,50               | VFG (mL/min)              | 155,74                  | Hb (g/dL) 13,3         |   |
|---------------------|---------------------------|---------------------------|-------------------------|------------------------|---|
|                     | Attenzione!               | Funzionalità renale asser | nte o controllata più o | di 30 giorni fa        |   |
| proposta di s       | strategia terapeut        | ca                        |                         |                        |   |
| AVK:                | □ Warfarin                | acenocumarolo             | target di INR:          |                        |   |
| 🗆 dabigatran        | 🗆 150 mg x 2 /die         | 🗆 110 mg x 2/die          |                         |                        |   |
|                     | E ma v 2/dia              | 2 5 may 2 /dia            | Motivare                | a nduzione della dose  | _ |
|                     |                           |                           | Motivare I              | a riduzione della dose |   |
| 🗆 edoxaban          | □ 60 mg/die               | □ 30 mg /die              | Motivare                | a riduzione della dose |   |
| 🗆 rivaroxaban       | 20 mg /die                | □ 15 mg/die               |                         |                        |   |
|                     |                           |                           | Motivare                | a nduzione della dose  |   |
| Data prevista pe    | r il Follow up: 01/10/20  | 20 🔲 🗕 🖪 🛛 💁 mesi         |                         |                        |   |
| La validità della p | orima prescrizione è al i | massimo di 6 mesi.        |                         |                        |   |
| Data di valutazio   | ne 03/07/2020 💷 🗸         |                           |                         |                        |   |
|                     |                           |                           | Timbro e Fin            | ma del Medico          |   |

# IMPORTANTE

• Inserendo la data prevista per il follow up, e se è stato registrato correttamente il farmaco con nota, verrà mostrato il seguente avviso.

La data di follow-up aggiornerà la data di scadenza del PT legato al farmaco individuato nella terapia (visibile cliccando su *Scadenze -> Mostra Un farmaco in Piano terapeutico*)

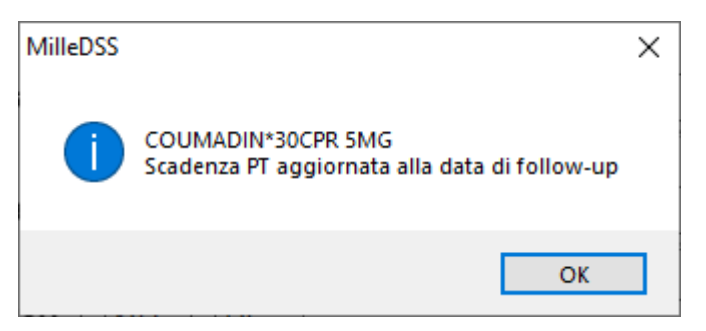

- Terminata la compilazione, premere il pulsante:
  - Stampa per visualizzare l'anteprima;
  - Salva per registrare la scheda nel folder Accertamenti col nome Scheda prescrizione anticoagulanti orali e salvare il relativo PDF nel folder Certificati di Millewin.

| Accertamenti | 🔶 Pressione                              | Certificati | Esenz.           |   |  |  |
|--------------|------------------------------------------|-------------|------------------|---|--|--|
|              | Accertamenti                             |             |                  |   |  |  |
| 03.07.20     | ✓                                        |             |                  |   |  |  |
|              | SCHEDA PRESCRIZIONE ANTICOAGULANTI ORALI |             |                  |   |  |  |
| 16.06.20     | MONITORA                                 | GGIO COR    | NAVIRUS COVID-19 | _ |  |  |
| 08.09.19     | <ul> <li>CIRCONFER</li> </ul>            | ENZA VITA   |                  |   |  |  |
|              |                                          |             |                  |   |  |  |

| u | - Fressione           | oortinoati | Laci | 12.      |            |   |
|---|-----------------------|------------|------|----------|------------|---|
|   | Certificati           |            | gg   | Inizio   | scadenza   | ~ |
| • | ✓                     |            |      |          |            |   |
|   | Allegato 1 N<br>Sez.1 | ota 97     |      |          |            | 1 |
|   | ♦ Certificato II      | NP S       | 3    | 02/02/11 | 04.02.2011 |   |

**SECONDO CASO**: Seconda o successiva prescrizione di un anticoagulante orale. In cartella sono presenti almeno un'altra prescrizione di B01AA% nei 365 giorni precedenti o almeno un'altra prescrizione di B01AF% o B01AE07 nei 180 giorni precedenti.

Il MilleDSS, verificate le condizioni sopra riportate, mostrerà nel riquadro dell'appropriatezza -> sezione *Terapie* i 2 link dell'immagine seguente con i relativi messaggi:

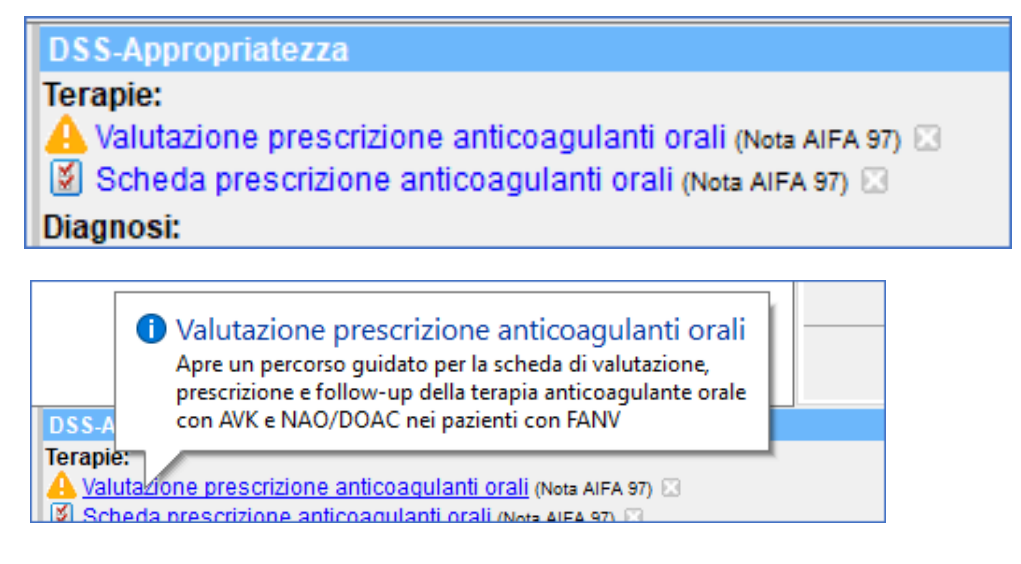

a) Cliccare sulla voce *Valutazione prescrizione anticoagulanti orali* per visualizzare il percorso decisionale, in cui è possibile **rinnovare il piano** o **rivalutare il percorso della prescrizione.** Di seguito un esempio:

| Valutazione prescrizione anticoagulanti orali                                                                                                    | $\times$ |
|----------------------------------------------------------------------------------------------------|----------|
| Il paziente è in terapia con:                                                                                                    |          |
| COUMADIN*30CPR 5MG, ultima pr.ne 03/07/2020; prima pr.ne 29/06/2020, 4 giorni fa<br>PT dal 03/07/2020 al 01/10/2020 scade fra 89 giorni<br>Ultima creatinina: 0,50 registrata 321 giorni fa.<br>Ultima VFG (con epi): 118,54 registrata 321 giorni fa.<br>Ultima VFG (con Cockroft): 155,74 registrata 321 giorni fa.<br>Ultima HGB Emoglobina: 13,3 registrata 327 giorni fa. | ^        |
|                                                                                                    | ~        |
| B Dosaggi e modalità di somministrazione dei NAO/NOAC nella FANV                                                                                                    |          |
| Guida alla prescrizione anticoagulanti orali                                                                                                    |          |
| Controindicazioni all'uso di anticoagulanti orali                                                                                                    |          |
| Criteri di sospensione anticoagulanti orali                                                                                                    |          |
| Anticoagulanti e procedure chirurgiche                                                                                                    |          |
| Rivaluta percorso prescrizione anticoagulanti orali Rinnova piano                                                                                                    |          |
|                                                                                                    | _        |

#### **COME RINNOVARE IL PIANO**

- Clic su **Rinnova piano**. Verrà mostrata la sezione 2 allegata alla nota 97 AIFA della scheda di follow-up come mostrato nelle figure di seguito, dove vengono riportate la prima e seconda parte:

# PRIMA PARTE della SCHEDA

| 💷 Allegato 1 alla Nota 97 AIFA   Sezione 2: scheda di follow-up                                                                                                    | $\times$ |
|----------------------------------------------------------------------------------------------------|----------|
| Scheda di valutazione prescrizione e follow-up della terapia anticoagulante orale con<br>AVK e NAO/DOAC nei pazienti con FANV                                                                                                    | I        |
| Da compilare a cura del prescrittore che seguirà il paziente nella gestione della terapia anticoagulante e del follow-up<br>periodico (Specialista, Medico di Medicina Generale).<br>La scheda contiene un minimum data set di dati da raccogliere attraverso modalità decise dalle singole Regioni. | ^        |
| Sezione 2: scheda di follow-up                                                                                                    |          |
| Medico prescrittore LUCA VERDI Tel. specialista in: MMG                                                                                                    |          |
| Paziente (nome e cognome) 4401 BIANCHI1044 Sesso: 🗆 M 🗹 F                                                                                                    |          |
| Data di Nascita 25/06/1975 Residenza ROMA Codice Fiscale BIA44012A21P456>                                                                                                    |          |
| Da compilare a cura del paziente                                                                                                    |          |
| Rispetto al precedente controllo:                                                                                                    |          |
| L'assunzione del farmaco è stata:  regolare irregolare motivare le ragioni dell'uso irregolare                                                                                                    |          |
| Sono comparse manifestazioni emorragiche? 🗆 NO 🗆 SÌ se si indicare quali                                                                                                    |          |
| È stato/a ricoverato/a in ospedale?                                                                                                    | ~        |
| 🗮 Stampa 🛛 🛃 Salva 🛛 🎉 Annull                                                                                                    | a        |

# SECONDA PARTE della SCHEDA

| Allegato 1 alla Nota 97 AIFA   Sezione 2: scheda di follow-up                                                       | ×         |
|----------------------------------------------------------------------------------------------------|-----------|
| Scheda di valutazione prescrizione e follow-up della terapia anticoagulante<br>AVK e NAO/DOAC nei pazienti con FANV | orale con |
|                                                                                                    |           |
| A cura del Medico prescrittore                                                                                      |           |
| Sono comparsi eventi avversi rispetto al precedente controllo? 🛛 NO 🔅 Si                                            |           |
| se sì indicare quali                                                                                                |           |
| Solo per NAO: Creatinina (mg/dL) 0,50 VFG (mL/min) 155,74 Altro:                                                    |           |
| erapia confermata Si NO                                                                                             |           |
| indicare le modifiche                                                                                               |           |
| Data prevista per il Follow up: 30/12/2020 316112 mesi                                                              |           |
| È opportuno eseguire il follow-up ogni 6-12 mesi in rapporto alle condizioni cliniche del paziente                  |           |
| Data di valutazione 03/07/2020                                                                                      |           |
| Timbro e Firma del Medico                                                                                           |           |
|                                                                                                    | -         |
|                                                                                                    |           |
|                                                                                                    |           |

- Come per il PRIMO CASO (vedi compilazione della sezione1) anche per questa scheda si può stampare e/o salvare.

# IMPORTANTE

Anche in questo caso, il salvataggio:

- a) inserisce la scheda nel folder Accertamenti col nome Scheda prescrizione anticoagulanti orali
- b) genera il relativo PDF che verrà registrato nel folder *Certificati* del paziente
   c) La data di follow-up aggiornerà la data di scadenza del PT legato al farmaco individuato nella terapia (visibile cliccando su *Scadenze -> Mostra Un farmaco in Piano terapeutico*), altrimenti inserirà un nuovo paino terapeutico con scadenza uguale alla data di follow-up

#### **COME RIVALUTARE LA PRESCRIZIONE**

- Clic su Rivaluta percorso prescrizione anticoagulati orali
- La procedura è identica a quella descritta nel PRIMO CASO

# DETTAGLI SULLA COMPILAZIONE SCHEDA SENZA PROCEDERE PRECEDENTEMENTE ALLA VALUTAZIONE

Il MMG può scegliere di compilare la scheda senza procedere alla valutazione. Di seguito la procedura:

- Fare clic direttamente sul link: Scheda prescrizione anticoagulanti orali (Nota AIFA 97)

|                                                                                                    | 20.07.19                                                                                                    |   |
|----------------------------------------------------------------------------------------------------|----------------------------------------------------------------------------------------------------|---|
| DSS-Appropriatezza<br>Diagnosi:<br>Valutazione prescrizione a<br>Scheda prescrizione antio<br>MONITORAGGIO Corona | <ul> <li>Scheda prescrizione anticoagulanti orali<br/>Apre la scheda di valutazione, prescrizione e follow-up<br/>della terapia anticoagulante orale con AVK e NAO/DOAC<br/>nei pazienti con FANV (Nota AIFA 97)</li> <li>agulanti orali (Nota AIFA 97)</li> <li>coagulanti orali (Nota AIFA 97)</li> <li>coagulanti orali (Nota AIFA 97)</li> </ul> |   |
| - Verrà mostrata la scelta s                                                                                      | sulla scheda da compilare, come mostrato in figura.                                                                                                    |   |
| 🚥 Scheda prescrizione anticoagulanti o                                                                            | rali                                                                                                    | X |
| 1                                                                                                    | Allegato 1. alla Nota AIFA 97                                                                                                    |   |
|                                                                                                    | Scegliere quale sezione compilare                                                                                                    |   |
| Sezione                                                                                                    | 1: scheda di valutazione e di prescrizione                                                                                                    |   |

Sezione 2: scheda di follow-up

- Il MMG sceglierà se effettuare una valutazione o una rivalutazione della prescrizione (clic su *Sezione 1: ....*) oppure se rinnovarla con la scheda di follow-up (cliccando su *Sezione 2: scheda di follow up*)
- Il comportamento delle schermate è identico a quello visto nei casi precedenti, tranne la precompilazione dei campi sulla scelta della terapia, sul rischio trombo-embolico e/o emorragico.